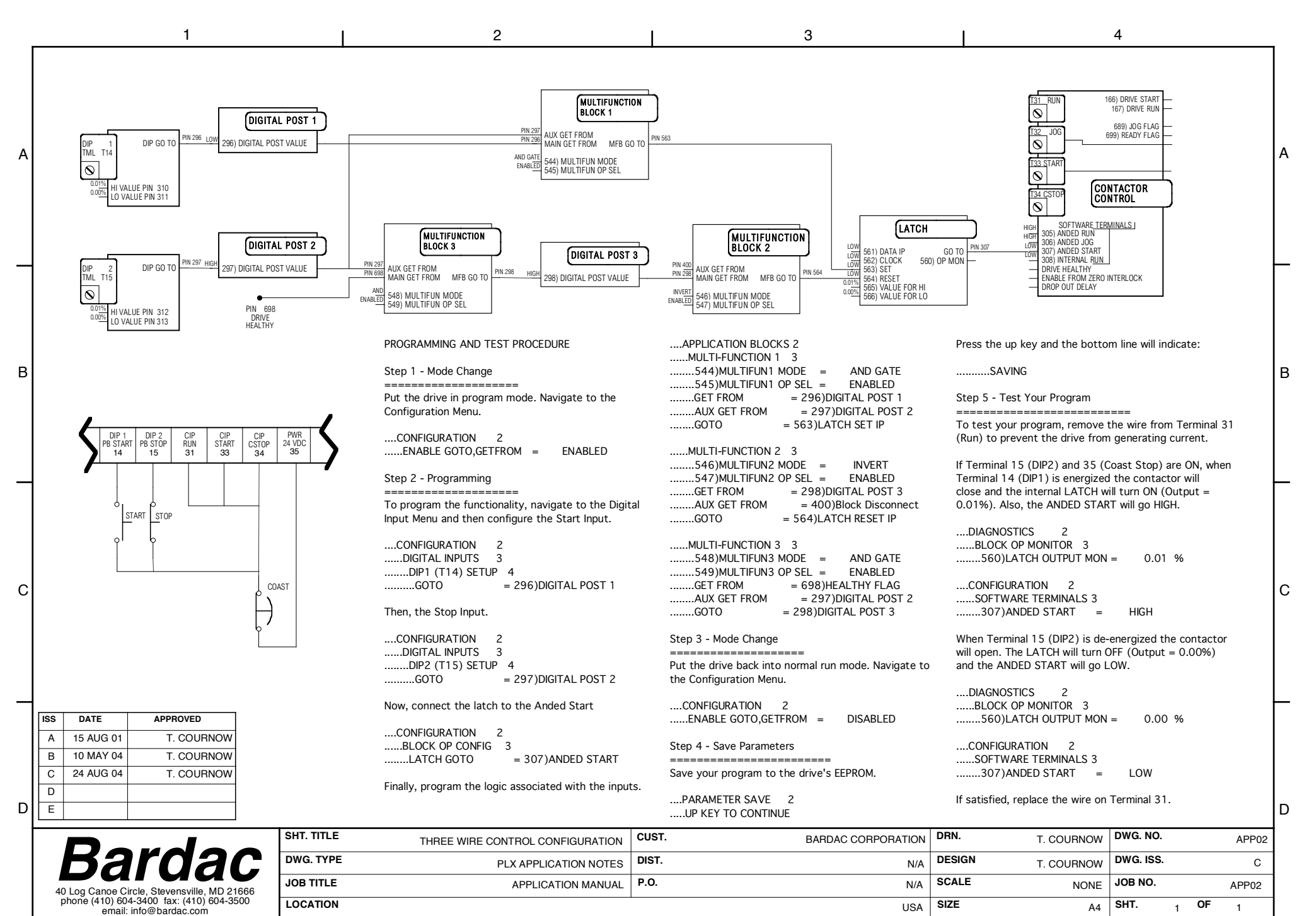

form: engr/cad/cadlib/form/asize